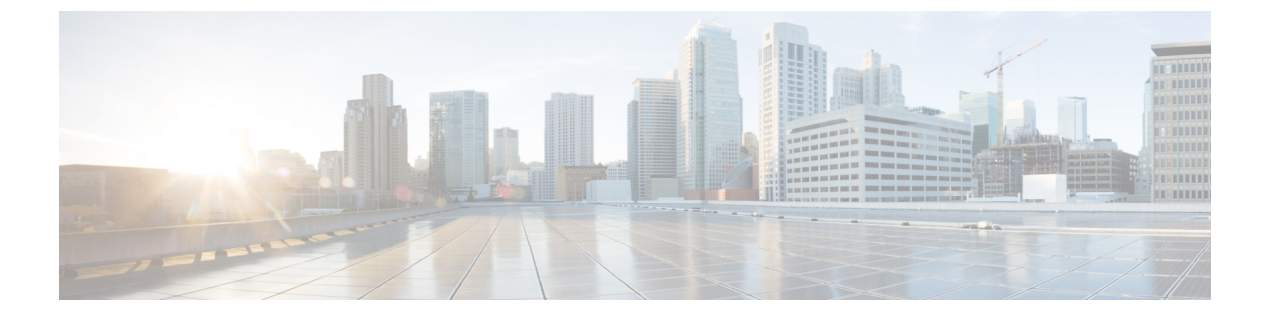

# Threat Defense 2100 への ASA の移行:例

• ASA から Firewall Threat Defense 2100 への移行:例 (1ページ)

## ASA から Firewall Threat Defense 2100 への移行:例

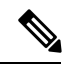

(注) 移行の完了後にターゲットデバイスで実行できるテスト計画を作成します。

- メンテナンスウィンドウの前に次のタスクを実行する(1ページ)
- •メンテナンスウィンドウ中に次のタスクを実行する (3ページ)

## メンテナンスウィンドウの前に次のタスクを実行する

#### 始める前に

Management Center をインストールして展開していることを確認します。詳細については、適切な『Management Center Hardware Installation Guide』[英語] および適切な『Management Center Getting Started Guide』[英語] を参照してください。

#### 手順

ステップ1 移行する ASA デバイスまたはコンテキストに対して show running-config コマンドを使用し、 ASA 構成のコピーを保存します。「View the Running Configuration」を参照してください。

> または、移行する ASA デバイスまたはコンテキストに対して Adaptive Security Device Manager (ASDM)を使用し、[ファイル (File)]>[新しいウィンドウに実行構成を表示する (Show Running Configuration in New Window)]を選択して、構成ファイルを取得します。

> (注) マルチコンテキスト ASA の場合は、show tech-support コマンドを使用して、すべて のコンテキストの構成を単一ファイルに取得できます。

- **ステップ2** ASA 構成ファイルを確認します。
- **ステップ3** ネットワークに Firepower 2100 シリーズデバイスを展開し、インターフェイスを接続してアプ ライアンスの電源をオンにします。

詳細については、『Cisco Threat Defense for the 2100 Series Using Management Center Quick Start Guide』[英語] を参照してください。

- **ステップ4** Management Center によって管理される Firepower 2100 シリーズ デバイスを登録します。 詳細については、「Add Devices to the Management Center」を参照してください。
- **ステップ5** (任意)送信元 ASA 構成にポートチャネルがある場合は、ターゲット Firepower 2100 シリーズデバイスでポートチャネル(EtherChannel)を作成します。

詳細については、「Configure EtherChannels and Redundant Interfaces」を参照してください。

ステップ6 Firewall 移行ツールの最新バージョンを https://software.cisco.com/download/home/286306503/type からダウンロードして実行します。

詳細については、「Cisco.comからFirewall移行ツールのダウンロード」を参照してください。

- ステップ7 Firewall 移行ツールを起動し、接続先パラメータを指定する場合は、Management Center に登録した Firepower 2100 シリーズ デバイスを選択します。
  詳細については、「Firewall 移行ツールの接続先パラメータの指定」を参照してください。
- **ステップ8** ASA インターフェイスを Threat Defense インターフェイスにマッピングします。
  - (注) Firewall移行ツールでは、ASAインターフェイスタイプをThreat Defense インターフェ イスタイプにマッピングできます。

たとえば、ASA のポートチャネルを Threat Defense の物理インターフェイスにマッピングできます。

詳細については、「ASA インターフェイスと Threat Defense インターフェイスのマッピング」 を参照してください。

ステップ9 論理インターフェイスをセキュリティゾーンにマッピングするときに、[自動作成(Auto-Create)] をクリックして、Firewall移行ツールで新しいセキュリティゾーンを作成できるようにしま す。既存のセキュリティゾーンを使用するには、手動でASA 論理インターフェイスをセキュ リティゾーンにマッピングします。

> 詳細については、「ASA論理インターフェイスとセキュリティゾーンおよびインターフェイス グループへのマッピング」を参照してください。

- **ステップ10** このガイドの手順に従って、移行する構成を順に確認および検証し、構成をManagementCenter にプッシュします。
- **ステップ11** 移行後レポートを確認し、手動で他の構成をセットアップして Threat Defense に展開し、移行 を完了します。

詳細については、「移行後レポートの確認と移行の完了」を参照してください。

**ステップ12** 移行の計画時に作成したテスト計画を使用して、Firepower 2100 シリーズデバイスをテストします。

### メンテナンスウィンドウ中に次のタスクを実行する

#### 始める前に

メンテナンスウィンドウの前に実行する必要があるすべてのタスクが完了していることを確認 します。「メンテナンスウィンドウの前に次のタスクを実行する (1ページ)」を参照して ください。

#### 手順

- ステップ1 SSH コンソールを介して ASA に接続し、インターフェイス構成モードに切り替えます。
- ステップ2 shutdown コマンドを使用して、ASA インターフェイスをシャットダウンします。
- **ステップ3** (任意) Management Center にアクセスし、Firepower 2100 シリーズデバイスの動的ルーティン グを構成します。

詳細については、「Dynamic Routing」を参照してください。

- ステップ4 周辺スイッチングインフラストラクチャの Address Resolution Protocol (ARP) キャッシュをク リアします。
- ステップ5 周辺スイッチングインフラストラクチャから Firepower 2100 シリーズ デバイスインターフェ イスの IP アドレスに対して基本的な ping テストを実行し、アクセス可能であることを確認し ます。
- ステップ6 Firepower 2100 シリーズデバイスインターフェイスの IP アドレスに対するレイヤ3 ルーティン グが必要なデバイスから基本的な ping テストを実行します。
- ステップ7 Firepower 2100 シリーズ デバイスに新しい IP アドレスを割り当て、ASA デバイスに割り当て られた IP アドレスを再利用しない場合は、次の手順を実行します。
  - 1. IP アドレスを参照する静的ルートを更新し、Firepower 2100 シリーズデバイスの IP アドレ スを指すようにします。
  - ルーティングプロトコルを使用している場合は、ネイバーが Firepower 2100 シリーズデバ イスのIPアドレスを予期される接続先のネクストホップとして認識していることを確認し ます。
- **ステップ8** 包括的なテスト計画を実行し、Firepower 2100 デバイスの管理 Management Center 内でログを モニタリングします。

I